## パスワードの再発行方法

ログイン画面の「パスワードをお忘れの場合」をクリックする。

| コグインID (事業者番号 | きではありません)     |        |
|---------------|---------------|--------|
| 8桁の半角英数5      | 2             |        |
| □ ログインIDを保存す  | చె 🔔          |        |
| <b>パスワード</b>  |               |        |
|               |               |        |
|               | <u>バスワードを</u> | お忘れの場合 |
| □ ポータル非表示モ    | ードでログインする     |        |
|               | ログイン          |        |

ログイン ID・メールアドレス・数字を入力し、「再発行依頼」をクリックする。

| パスワード再発行 |                                           |
|----------|-------------------------------------------|
| ログインID * |                                           |
| 555271   | ID に紐づくメールアドレスを入力しま<br>す。不明な場合は取次店にお問い合わせ |
|          | ください。                                     |
|          | 閉じる再発行依頼                                  |

「はい」をクリックする。

| 確認         |      |       |
|------------|------|-------|
|            | テ申請を | 行います。 |
| 20000 8003 |      |       |
|            |      |       |
|            | はい   | いいえ   |
|            |      |       |

仮パスワードがメールで届く。

| 管理 太郎様                                                                                            |  |  |
|---------------------------------------------------------------------------------------------------|--|--|
| 株式会社住宅あんしん保証のあんしんwebシステムをご利用いただき、誠にありがとうございます。<br>あんしんwebシステムご利用のための、パスワードを再発行しました。<br>           |  |  |
| パスワードは、『iscau57n』です。                                                                              |  |  |
| 上記パスワードを利用してログインすると、パスワード変更画面が起動します。<br>画面の指示に従い、パスワード変更を行って下さい。                                  |  |  |
| 次のURLのページよりシステムにアクセスしてください。<br><u>https://www.j-anshin.jp</u>                                     |  |  |
| なお、上記の方法のほか、株式会社住宅あんしん保証ホームページ<br>からもあんしんwebシステムにアクセスいただけます。<br><u>http://www.j-anshin.co.jp/</u> |  |  |
| トップページ画面左側の[あんしんWebシステム]を押下いただくと、<br>ログイン画面が表示されます。                                               |  |  |
|                                                                                                   |  |  |
| システムログインに関するお問い合わせ                                                                                |  |  |
| <br>                                                                                              |  |  |

届いた仮パスワードでログインする。

| あんしんWebシステム               |
|---------------------------|
| ログインID (事業者番号ではありません)     |
| /91000044-1               |
| <br>□ ログインDを保存する <u>♪</u> |
| パスワード                     |
|                           |
| <u>パスワードをお忘れの場合</u>       |
| □ ポータル非表示モードでログインする       |
| ログイン                      |
|                           |

「はい」をクリックする。

| 確認                                   |
|--------------------------------------|
| パスワードの有効期限が切れました。<br>パスワードを変更してください。 |
| はい                                   |

| 旧パスワード・ | 新パスワード・ | 再入力を入力し、 | 「変更する」 | をクリックする。 |
|---------|---------|----------|--------|----------|
|---------|---------|----------|--------|----------|

| パスワード変更                               |                                  |
|---------------------------------------|----------------------------------|
| ログイン情報                                |                                  |
| IEパスワード* iscau57n<br>新パスワード*<br>再入力 * | 旧パスワードにはメールで届いた仮パス<br>ワードを入力します。 |
|                                       | 変更する                             |

以上